# Shoreline/Lowes EDI Overview (Spec 4932)

This document details the setup and daily operation of EDI processes with Lowes for Proflex. It covers Stock and Special Order Sales. Transactions should be monitored daily to ensure timely response. Any questions or issues should be directed to support@dancik.com, who will route them appropriately.

Gentran Main Menu on page 295 Partners on page 296 Environment Control on page 296 Data Areas on page 297 SET-5 Cross-Reference Tables on page 297 Customer Preferences on page 299 EDICTL (EDI Control) on page 303 EDIPRT (EDI Print) on page 303 Daily Operation on page 303

# **Gentran Main Menu**

Access the Gentran EDI software by typing GENTRAN on a command line and pressing ENTER. This takes you to the Gentran Main Menu.

| GENMAIN IBM <sup>®</sup> Sterling                                                                                                    | Gentran:Server®         | for iSeries <sup>®</sup> 3                                              | .6      |        |
|----------------------------------------------------------------------------------------------------|-------------------------|-------------------------------------------------------------------------|---------|--------|
| Select one of the following:                                                                                                    |                         |                                                                         | System: | SCS400 |
| <ol> <li>Work with Partners</li> <li>Work with Application</li> <li>Mapping Menu</li> <li>Communications Menu</li> <li>Work with Standards</li> <li>Work with Environment</li> </ol>                                              | Definition<br>Control   | (GENMAP)<br>(GENCOM)                                                    |         |        |
| <ol> <li>8. Audit Menu</li> <li>9. Message Center Menu</li> <li>10. Processing Menu</li> <li>11. System Administration</li> <li>12. Viewpoint Menu</li> <li>13. File Tracking Menu</li> <li>14. Sterling Gentran:Serve</li> </ol> | Menu<br>er Search Index | (GENAUD)<br>(GENMSG)<br>(GENPRC)<br>(GENSYS)<br>(GENVPT)<br>(GENFILETRK | .)      |        |
| More<br>Selection or command<br>===>                                                                                                    |                         |                                                                         |         |        |

# **Partners**

## **Option 1 - Work with Partners**

A trading Partner ID has been created for Proflex.

• PROFLEX Sender ID: 12\*8639379623

Two trading Partner IDs have been created for Lowes.

- LOWES SOS Receiver ID: 08\*6135830001
- LOWES STOCK Receiver ID: 01\*006097142

Each Partner ID has a unique transaction set.

- LOWES SOS
  - Inbound 850 Purchase Orders (LOWES850SO)
  - Outbound 810 Invoices (LOWES810)
  - Outbound 870 Order Status Updates (LOWES870)

810's are active with EDI. 850's & 870's are currently still sent via Webforms.

- LOWES STOCK
  - Inbound 850 Purchase Orders (LOWES850)
  - Inbound 824 Application Advice (LOWES824)
  - Outbound 810 Invoices (LOWES810)
  - Outbound 856 Advance Shipping Notices (LOWES856)
  - All transactions should be active.

# **Environment Control**

## **Option 6 - Work with Environment Control**

Users that access Gentran menus or run batch EDI jobs should be entered here.

The following profiles have been linked here.

```
EDIX200
06/19/2017
                         Work with Environment Control
                                                                       DOD
FMT01
           pgmlib: G3X6PGM
                                 dtalib: G3X6DTA ptr: 3.6.0.11
9:40:22
Position to User ID. . . . . . .
Type option (and Information), press Enter.
  1=Create 2=Revise 3=Copy 4=Delete 5=View 6=Print
Opt User ID
                                                                      Init Div
               Name
    CSABA
               Benyi, Csaba
                                                                      CB
                                                                           000
               SEC-USER, INSTALL
International, Dancik
                                                                      DAN 000
    DANCIK
    DANC1K
                                                                      DOD 000
    JIMH
                                                                           000
                Hanley, Jim
                                                                      JH
    STEPHAN Steinmann, Stephan
SUPPORT Support, Support S.
                                                                      SEC 000
                                                                           000
                                                                      SS
                                                                      SSS 000
Bottom
```

# **Data Areas**

Some system data areas contain Gentran / EDI settings.

• QS36F/GENINFO - Details libraries & subsystem, along with FTP indicator.

```
Data area . . . . . : GENINFO

Library . . . . . : QS36F

Type . . . . . . : * CHAR

Length . . . . . : 50

Text . . . . . . : 

Value

Offset *..+..1...+..2...+..3...+..4...+..5

0 'G3X6PGM G3X6DTA GENTRAN360FTP '
```

• QS36F/RUNEDI - Details EDI program that runs after Night Jobs.

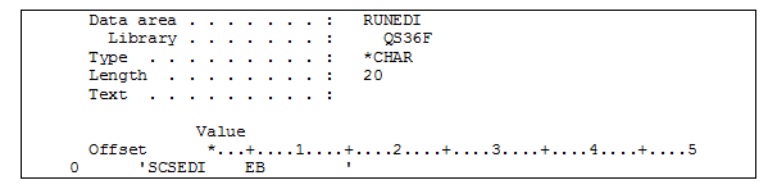

# **SET-5 Cross-Reference Tables**

From the Dancik menu system, select option SET-5 System Cross Reference Table File Maintenance

EDI856SND - EDI 856 ASN SEND CONTROL

| INQUIRE System Cross                   | Reference Table File             | Maintenance                               |
|----------------------------------------|----------------------------------|-------------------------------------------|
| Table Name: EDI856SND<br>Position To:  | Desc: EDI 856<br>Comm: JOB SBM   | ASN SEND CONTROL                          |
| "From" Description:<br>CUSTOMER ID (3) | "To" Description:<br>SEND YES/NO | Allow Duplicate Values<br>"From": N (Y/N) |
| "From" Values:<br>LOW                  | "To" Values:<br>YES              | "To": Y                                   |
| XXX                                    | NO                               |                                           |

Three-character Partner ID for Lowes Stock (LOW). YES means ASN job will be submitted daily.

LOSFOB - LOWES FOB CROSS REFERENCE

| INQUIRE System Cross | Reference Table File Maintenance         |
|----------------------|------------------------------------------|
| Table Name: LOSFOB   | Desc: LOWES FOB CROSS REFERENCE          |
| Position To:         | Comm: EDI SHIPMENT METHOD OF PAYMENT     |
| "From" Description:  | "To" Description: Allow Duplicate Values |
| FOB CODE             | PREPAID OR COLLECT "From": N (Y/N)       |
|                      | "To": N                                  |
| "From" Values:       | "To" Values:                             |
| 1                    | CC                                       |
| 2                    | PC                                       |

Cross reference for Lowes - SOS FOB codes.

• LOSMISCSET - LOWES SPC ORD MISC SETTINGS

| INQUIRE System Cro     | ss Reference Table File Maintenance      |
|------------------------|------------------------------------------|
|                        |                                          |
| Table Name: LOSMISCSET | Desc: LOWES SPC ORD MISC SETTINGS        |
| Position To:           | Comm: - USE FOR GLOBAL FLAGS/OPTS        |
| "From" Description:    | "To" Description: Allow Duplicate Values |
| FLAG/OPT NAME          | YES/NO/SETTING "From": N (Y/N)           |
|                        | "То": Ү                                  |
| "From" Values:         | "To" Values:                             |
| INB850PRICEVARTOL      | 0000001                                  |

Setting to control the Price Variance tolerance. Any variance in price will cause order line error.

• LOSNA#S - LOWES NATIONAL ACCTS - SOS

| INQUIRE System Cross | Reference Table File Maintenance         |
|----------------------|------------------------------------------|
| Table Name: LOSNA#S  | Desc: LOWES NATIONAL ACCTS - SOS         |
| Position To:         | Comm: TO DETERMINE BILLTO ACCT#          |
| "From" Description:  | "To" Description: Allow Duplicate Values |
| BILLTO CO+ACCT (6)   | EDI SEND ID/TYP/COMP "From": Y (Y/N)     |
|                      | "To": N                                  |
| "From" Values:       | "To" Values:                             |
| 237688               | 6135830001 SOPRO                         |
|                      |                                          |

Cross reference to determine the Lowes Billto account number for the SOS order.

• LOWCUST# - LOWES STORE XREF

| INQUIRE         | System Cross | Reference Tabl | e File M | aintenance   |             |
|-----------------|--------------|----------------|----------|--------------|-------------|
| Table Name: LOW | CUST#        | Desc: L        | OWES STO | RE XREF      |             |
| Position To:    |              | Comm:          |          |              |             |
| "From" Descr    | iption:      | "To" Descript  | ion:     | Allow Duplic | cate Values |
| ACCT#           |              | LOWES STORE    |          | "From":      | N (Y/N)     |
|                 |              |                |          | "To":        | Y           |
| "From" Value    | s:           | "To" Values:   |          |              |             |
| 237688          |              | 79436          |          |              |             |

Proflex Vendor ID for Lowes.

• LOWFOB - LOWES FOB CROSS REFERENCE

| INQUIRE S                                                                                               | System Cross | Refere | nce Ta | able Fi | ile 1 | Maintenance |        |        |
|----------------------------------------------------------------------------------------------------|--------------|--------|--------|---------|-------|-------------|--------|--------|
| Table Name: LOWFOB Desc: LOWES FOB CROSS REFERENCE<br>Position To: Comm: EDI SHIPMENT METHOD OF PAYMENT |              |        |        |         | MENT  |             |        |        |
| "From" Descript                                                                                         | ion:         | "To"   | Descri | iption: | :     | Allow Dup!  | licate | Values |
| FOB CODE                                                                                                |              | PREPA  | ID OR  | COLLEC  | CT    | "From":     | : N    | (Y/N)  |
|                                                                                                    |              |        |        |         |       | "To":       | N      |        |
| "From" Values:                                                                                          |              | "To"   | Values | 81      |       |             |        |        |
| W                                                                                                    |              | PP     |        |         |       |             |        |        |
| 1                                                                                                    |              | CC     |        |         |       |             |        |        |
| 2                                                                                                    |              | PC     |        |         |       |             |        |        |

Cross reference for Lowes - Stock FOB codes.

• LOWNA#S - LOWES NATIONAL ACCTS - STK

| INQUIRE System Cross     | Reference Table File Maintenance                |
|--------------------------|-------------------------------------------------|
| Table Name: LOWNA#S      | Desc: LOWES NATIONAL ACCTS - STK                |
| Position To:             | Comm: TO DETERMINE BILLTO ACCT#                 |
| "From" Description:      | "To" Description: Allow Duplicate Values        |
| BILLTO CO+ACCT (6)       | EDI SEND ID/TYP/COMP "From": Y (Y/N)<br>"To": N |
| "From" Values:<br>237688 | "To" Values:<br>006097142 STPRO                 |

Cross reference to determine the Lowes Billto account number for the Stock order.

• LOWPRCMTX - LOWES PRICING MATRIX

| INQUIRE System Cros                     | s Reference Table File Ma | intenance       |
|-----------------------------------------|---------------------------|-----------------|
| Table Name: LOWPRCMTX                   | Desc: LOWES PRIC          | ING MATRIX      |
| Position To:                            | Comm: BY STATE            |                 |
| "From" Description:                     | "To" Description:         | Allow Duplicate |
| Values                                  |                           |                 |
| STATE (2)                               | RDC(2)/SOS(2) CODES       | "From": N       |
| (Y/N)                                   |                           |                 |
|                                         |                           | "To": Y         |
| "From" Values:                          | "To" Values:              |                 |
| AK                                      | R3M3                      |                 |
| AL                                      | RIMI                      |                 |
| AR<br>37                                | R2M2                      |                 |
| ~~~~~~~~~~~~~~~~~~~~~~~~~~~~~~~~~~~~~~~ | D2M2                      |                 |
| 0                                       | D2M2                      |                 |
| CT CT                                   | D2M2                      |                 |
| DC                                      | B2M2                      |                 |
| DE                                      | B2M2                      |                 |
| FL                                      | R1M1                      |                 |
| GA                                      | R1M1                      |                 |
| HI                                      | R3M3                      |                 |
| IA                                      | R2M2                      |                 |
| ID                                      | R3M3                      |                 |
| IL                                      | R2M2                      |                 |
| IN                                      | R2M2                      |                 |
| KS                                      | R2M2                      |                 |
| KY                                      | R2M2                      |                 |
| LA                                      | R2M2                      |                 |
| MA                                      | R2M2                      |                 |
| MD                                      | R2M2                      |                 |
| ME                                      | R2M2                      |                 |
| МП                                      | R2M2                      |                 |
| MN                                      | R2M2                      |                 |
| MO                                      | R2M2                      |                 |
| MS                                      | R2M2                      |                 |
| MI                                      | R3M3                      |                 |
| NC.                                     | R2M2                      |                 |
| ND                                      | R2M2                      |                 |
| NL                                      | R2H2<br>D2M2              |                 |
| NT                                      | DOMO                      |                 |
| NM                                      | R3M3                      |                 |
| NV                                      | R2M2                      |                 |
| NY                                      | R2M2                      |                 |
| OH                                      | R2M2                      |                 |
| OK                                      | R2M2                      |                 |
| OR                                      | R3M3                      |                 |
| PA                                      | R2M2                      |                 |
| RI                                      | R2M2                      |                 |
| SC                                      | R1M1                      |                 |
| SD                                      | R2M2                      |                 |
| TN                                      | R2M2                      |                 |
| TX                                      | R2M2                      |                 |
| UT                                      | R3M3                      |                 |
| VA                                      | R2M2                      |                 |
| VI                                      | KZMŹ<br>Dowo              |                 |
| WA                                      | R3M3<br>D2M2              |                 |
| W1<br>577                               | RZM2<br>DOMO              |                 |
|                                         | DOMO                      |                 |
| "-                                      | 56116                     |                 |

Matrix to determine Lowes pricing codes for Stock and SOS sales by State.

# **Customer Preferences**

From the Dancik menu system, select option FIL-38 Customer Preference Table Maintenance

• Company Account 237688 - LOWE'S VENDOR ID 79436

| INQUIRY Customer Preference Table Maintenance                                                                                                    |
|----------------------------------------------------------------------------------------------------|
| 237688 LOWE'S VENDOR ID 79436 Basic                                                                                                    |
| NORTH WILKESBORO                                                                                                    |
| Default Order Handling/Back Order Code                                                                                                    |
|                                                                                                    |
| Purchase Order Number Edit Mask                                                                                                    |
|                                                                                                    |
| Preferred UCC/EAN-128 Label Format                                                                                                    |
|                                                                                                    |
| Does this account use their own item codes?                                                                                                    |
| Description of the second second |
| bes this account use their own price class descriptions (I/N)                                                                                                    |
| Does this account require conversion to their own unit of measure? $(X/N)$                                                                                                    |
| bes and account require conversion to where own units of measures (1/M)                                                                                                    |
| Does this account have special rolled goods requirements? (Y/N)                                                                                                    |
|                                                                                                    |
| Send all invoices EDI. Disable printing invoices? (Y/N)                                                                                                    |
|                                                                                                    |
| Does the customer require Order-level, Pallet-level or No ASNs? (O/P/N)                                                                                                    |
| Number of UCC-128 labels required on each pallet                                                                                                    |
| Number of Copies of Printed Invoice to Regular Address (0-5)                                                                                                    |
| Number of Copies of Printed Invoice to Store if applicable (0-5)                                                                                                    |
| Consolidate multiple invoices into single PDF for ODS $(Y/N)$                                                                                                    |
| Print Customer Item Description on Invoice Instead of Item File Desc. (Y/N)                                                                                                    |
| Default Invoice Split Code (affects sorting of invoices)                                                                                                    |
| Does This Customer Require Pre-Shipment Notification? (Y/N)                                                                                                    |
| Does This Customer/Chain Use Special Customer/Item Level Messages?(Y/N) Y                                                                                                    |
| Customer Currency Code For Invoices                                                                                                    |
| Print prices on Order Acknowledgements? (I/N) I lotals? (I/N) I                                                                                                    |
| Department to Frint on UCC/LAN-128 Lade13                                                                                                    |
| Vendor Number Assigned by Casconer.                                                                                                    |
| Suppress Drinting Terms on Thronices (V/N)                                                                                                    |
| suppress reasons on involces                                                                                                    |

• F13 = Customer Items

Cross reference from Proflex item numbers to Lowes item numbers & descriptions.

| INQUIRY           | Cus   | stomer Preference Table Ma: | intenanc | e     |                   |
|-------------------|-------|-----------------------------|----------|-------|-------------------|
| 237688 LOWE'S VEN | IDOR  | ID 79436                    |          | Ite   | m Cross Reference |
| NORTH WILL        | (ESB) | DRO                         |          |       |                   |
|                   |       | Position to item (?)        |          |       |                   |
|                   |       | 1                           | ref      | Their |                   |
| Our Item Number   |       | Their Item/Description 1    | flag     | U/M   | Their Policies    |
| FSOAF300          | (?)   | 788351                      | Y        | EA    |                   |
| Description       | 1     | AF300 ANTI-FRACTURE MEMBRA  | INE      |       |                   |
| Description       | 2     |                             |          |       |                   |
| FSOERK            | (?)   | 796486                      | Y        | EA    |                   |
| Description       | 1     | ERK ENGINEERED FLOOR REPA:  | IR       |       |                   |
| Description       | 2     | KIT                         |          |       |                   |
| FSOERK            | (?)   | 757183                      | Y        | EA    |                   |
| Description       | 1     | ERK ENGINEERED FLOOR REPA:  | IR       |       |                   |
| Description       | 2     | KIT                         |          |       |                   |
| FSOERKAQT         | (?)   | 796487                      | Y        | EA    |                   |
| Description       | 1     | ERKAQT ERK QUART REFILL     |          |       |                   |
| Description       | 2     |                             |          |       |                   |
| FSOERKAQT         | (?)   | 788348                      | Y        | EA    |                   |
| Description       | 1     | ERKAZT ERK QUART REFILL     |          |       |                   |
| Description       | 2     |                             |          |       |                   |
| FSOGP1            | (?)   | 788388                      | Y        | EA    |                   |
| Description       | 1     | GP1 GYPSUM PRIMER 1 GALLON  | 1        |       |                   |
| Description       | 2     |                             |          |       |                   |
| FSOHS1W           | (?)   | 757167                      |          | EA    |                   |
| Description       | 1     | HYDRASEAL 1 GALLON WHITE    |          |       |                   |
| Description       | 2     |                             |          |       |                   |
| FSOHS5            | (?)   | 757168                      |          | EA    |                   |
| Description       | 1     | HYDRASEAL 5 GALLON BLACK    |          |       |                   |
| Description       | 2     |                             |          |       |                   |
| FSOHS6 MESH       | (?)   | 791985                      | Y        | EA    |                   |
| Description       | 1     | PROFLEX HYDRA MESH 6 IN X   | 50       |       |                   |
| Description       | 2     | FT                          |          |       |                   |
| FSOKIT            | (?)   | 796496                      | Y        | KT    |                   |
| Description       | 1     | SIM FLOOR CRACK REPAIR KIT  |          |       |                   |
| Description       | 2     |                             |          |       |                   |
| FSOKIT            | (?)   | 788357                      | Y        | EA    |                   |
| Description       | 1     | SIM FLOOR CRACK REPAIR KIT  |          |       |                   |
| Description       | 2     |                             |          |       |                   |
| FSOLMSC90         | (?)   | 757171                      | Y        | RL    |                   |
| Description       | 1     | MSC 90MM SOUND ISOLATION    |          |       |                   |
| Description       | 2     | MEMBRANE                    |          |       |                   |
| FSOLRCU250        | (?)   | 757174                      | Y        | RL    |                   |
| Description       | 1     | RCU 250MM RUBBER MEMBRANE   |          |       |                   |
| Description       | 2     |                             |          |       |                   |
| FSOLRC4G          | (?)   | 757175                      | Y        | EA    |                   |
| Description       | 1     | RCU ADHESIVE 4 GALLON       |          |       |                   |
| Description       | 2     |                             |          |       |                   |
| FSOLSIM40         | (?)   | 7571699                     | . ¥      | RL    |                   |
| Description       | 1     | SIM 40MM CRACK INSTALATION  | 4        |       |                   |
| Description       | 2     | MEMBRANE                    |          |       |                   |
| FSOLSIM90         | (?)   | 757170                      | Y        | RL    |                   |
| Description       | 1     | SIM 90MM SOUND ISOLATION    |          |       |                   |
| Description       | 2     | MEMBRANE                    |          |       |                   |
| FSOLSS 90         | (?)   | 757172                      | Y        | RL    |                   |
| Description       | 1     | SUPERSIM 90MM SOUND MEMBRA  | ANE.     |       |                   |
| Description       | 2     |                             |          |       |                   |
| FSOLSSC           | (?)   | 788352                      | Y        | RL    |                   |
| Description       | 1     | SSC70 SOUND CONTROL MEMBRA  | INE      |       |                   |
| Description       | 2     |                             |          |       |                   |
| FSOMSI            | (?)   | 788350                      | Y        | EA    |                   |

| Description            |     | CONTRACT MENDERS            |         |     |
|------------------------|-----|-----------------------------|---------|-----|
| Description            | 1   | SSC70 SOUND CONTROL MEMBRAN | NE      |     |
| Description            | 2   |                             |         |     |
| FSOMSI                 | (?) | 788350                      | Y       | EA  |
| Description            | 1   | MSI MUD SET INSTALLATION    |         |     |
| Description            | 2   |                             |         |     |
| FSOPF90                | (?) | 796489                      | Y       | EA  |
| Description            | 1   | MSC 90MM SOUND CONTROL      |         |     |
| Description            | 2   | MEMBRANE                    |         |     |
| FSOPIB                 | (?) | 757181                      | Y       | RL  |
| Description            | 1   | PIB PERIMETER ISOLATION     |         |     |
| Description            | 2   | BARRIER                     |         |     |
| FSOPR11                | (?) | 796491                      | Y       | EA  |
| Description            | 1   | PROFLEX PR11 PRIMER 1-GALLO | DN      |     |
| Description            | 2   |                             |         |     |
| FSOPR11                | (?) | 757173                      | Y       | EA  |
| Description            | 1   | PROFLEX PR11 PRIMER 1 GALLO | DN      |     |
| Description            | 2   |                             |         |     |
| FSOPR115 GAL           | (2) | 788389                      | Y       | FL  |
| Description            | 1   | PROFIEX PR11 PRIMER 5 GALL  | -<br>NI |     |
| Description            | 2   | INDIDER INII INIMER 5 GADE  | 211     |     |
| DESCLIPTION            | (2) | 700254                      | v       | E.  |
| Desemintion            | 1   | DED DEGERGETONNE FLOOD DET  |         | LA  |
| Description            | ÷   | FSF FROILSSIONAL FLOOR FAIL | -1      |     |
| Description            | 4   |                             |         |     |
| F50P542                | (2) | /5/1/8                      | ĭ       | LA  |
| Description            | 1   | PS42 THINSET MORTAR 50 LB F | BAG     |     |
| Description            | 2   |                             |         |     |
| FSOPS42L               | (?) | 757189                      | Y       | EA  |
| Description            | 1   | PS42L LIGHTWEIGHT MORTAR    |         |     |
| Description            | 2   | 30 LP BAG                   |         |     |
| FSOPS77                | (?) | 788353                      | Y       | EA  |
| Description            | 1   | PS77 RESILIENT FLOORING     |         |     |
| Description            | 2   | ADHESIVE                    |         |     |
| FSOPWA 185             | (?) | 788349                      | Y       | EA  |
| Description            | 1   | PWA 185 4 GALLON FLOORING   |         |     |
| Description            | 2   | ADHESIVE                    |         |     |
| FSOPWA 600             | (?) | 757177                      | Y       | EA  |
| Description            | 1   | PWA 600 4 GALLON ADHESIVE   |         |     |
| Description            | 2   |                             |         |     |
| FSOPWA 700             | (2) | 788355                      | Y       | EA  |
| Description            | 1   | FWA 700 4 GALLON FLOORING   |         |     |
| Description            | 2   | ADHESTVE                    |         |     |
| FSORCII 250            | (2) | 796492                      | v       | FL  |
| Description            | 1   | DCTI 250MM DIBBED MEMBDANE  | -       |     |
| Description            | 2   | NGO ZOUMI NODDEN MENDAME    |         |     |
| FRODUNG                | 121 | 706/03                      | v       | FA  |
| Description            | 1   | DOU ADDESTOR 4_CALLON       | 1       | LA  |
| Description            | 2   | RCO ADHESIVE 4-GALLON       |         |     |
| Description            | 4   | 353100                      | 17      | PT. |
| roukol<br>Deeewineiten | (2) | /S/182                      | I       | RL  |
| Description            | ÷   | KSI RUBBER SEAM IAFE        |         |     |
| Description            | 4   |                             |         |     |
| FSOSIM 40              | (?) | 796488                      | Y       | EA  |
| Description            | 1   | SIM 40MM SOUND ISOLATION    |         |     |
| Description            | 2   | MEMBRANE                    |         |     |
| FSOSP1                 | (?) | 788356                      | Y       | EA  |
| Description            | 1   | SP1 UNIVERSAL FLOORING PRIN | 1ER     |     |
| Description            | 2   |                             |         |     |
| FSOSSW                 | (?) | 757180                      | Y       | EA  |
| Description            | 1   | SUPERSTICK THINSET 50 LB BA | 4G      |     |
| Description            | 2   |                             |         |     |
| FSOSS90                | (?) | 796490                      | Y       | RL  |
| Description            | 1   | SUPERSIM 90MM MEMBRANE      |         |     |
| Description            | 2   |                             |         |     |

# **EDICTL (EDI Control)**

From a command line, type EDICTL then press ENTER.

6/19/17 EDI CONTROL TABLE DANC1K 10:35:18 Processing Opt Reporting Opt SEL MANF FORMAT CUSTOMER NAME (N/E/S/P) (Y/N/1) 850 LOWES-SOS INB 850 Е Y LOS LOW LOWES-STK INB 824 LOWES-STK INB 850 824 Ρ Y Y 850 E Option: N-Report only. E-Pending. S-ISO Select. P-Process. Report: Y-print. N-Noprint. 1-1 PO/Invoice per page. Select = "X" to work with additional controls

Inbound transactions are set here to control the processing and reporting options.

Purchase Orders are set to create a Pending Order reference.

# **EDIPRT (EDI Print)**

From a command line, type EDIPRT then press ENTER.

| 10:37:52      | Printer  | Selection | n for ED | I Inbound | Processes | 3     | 6/19/1<br>SCS400 | .7  |
|---------------|----------|-----------|----------|-----------|-----------|-------|------------------|-----|
| Invoices      | :        | ED        |          |           |           |       |                  |     |
| Orders        | :        | ED        |          |           |           |       |                  |     |
| Ship Notice   | :        | ED        |          |           |           |       |                  |     |
| SCP/STP Credi | ts:      | ED        |          |           |           |       |                  |     |
| Remittance Ad | lvice:   | ED        |          |           |           |       |                  |     |
| PO Acknowledg | ment:    | ED        |          |           |           |       |                  |     |
| Invoice Comp. | Ack:     | ED        |          |           |           |       |                  |     |
| 997 Acknowled | lgment:  | ED        |          |           |           |       |                  |     |
| Enter H       | rinter 1 | ID of the | printer  | you want  | to print  | these | reports          | on. |
|               | F4=Cance | 1         | En       | ter to Up | date      |       |                  |     |

Print devices are assigned here by transaction type. Edit reports are generated during transaction processing.

# **Daily Operation**

This section details the flow of transactions and the responsibilities of Shoreline to monitor the EDI processes.

## Stock Order Processes

Stock orders are replenishment orders and would likely be in large quantities. They will be shipped either direct to store or to a regional distribution center (RDC). Upon shipment, an Advance Ship Notice (856) is required.

### **Inbound Purchase Orders**

The stock order is transmitted as a Purchase Order 850.

Inbound Transactions can be seen in Gentran in the Communications Queue.

- Gentran
- 4. Communications Menu
- 1. Work with Communications
- Position to Profile ID......GTSFTP
- 16 = Inbound Queue

Transactions are shown by date in descending order, most recent first. Status codes show the transaction as either Received Normal (RN) or Processed In (PI). When status code is PI, the transaction has been processed into the Dancik system.

The Inbound Purchase Order process will generate a spooled file edit. These edits should be monitored to determine if there were any errors on the order.

To locate the spooled file edits, use the following command:

WRKSPLF SELECT(SUPPORT \*ALL \*ALL LOW\_850\_IN)

| уре<br>2=<br>6= | options<br>Change e<br>Release | , press<br>ntries<br>entries | Enter.<br>3=Hold ent<br>7=Display m | ries 4=Delet<br>nessages 9=W | e en<br>ork | tries<br>with p | 5=Disp<br>printing | lay ent<br>status | ries<br> |
|-----------------|--------------------------------|------------------------------|-------------------------------------|------------------------------|-------------|-----------------|--------------------|-------------------|----------|
|                 |                                |                              |                                     |                              |             |                 | Total              | Cur               |          |
| Opt             | SP-ID                          | Proc                         | User                                | Printer                      | ID          | Sts             | Pages              | Page              | Copies   |
|                 | C53048                         |                              | SUPPORT                             | LOW_850_IN                   | P9          | RDY             | 2                  |                   | 1        |
|                 | F13898                         |                              | SUPPORT                             | LOW 850 IN                   | P9          | RDY             | 2                  |                   | 1        |
|                 | F13900                         |                              | SUPPORT                             | LOW_850_IN                   | <b>P</b> 9  | RDY             | 2                  |                   | 1        |
|                 | U79961                         |                              | SUPPORT                             | LOW 850 IN                   | P9          | RDY             | 2                  |                   | 1        |
|                 | X40987                         |                              | SUPPORT                             | LOW 850 IN                   | P9          | RDY             | 2                  |                   | 1        |
|                 | S18970                         |                              | SUPPORT                             | LOW 850 IN                   | <b>P</b> 9  | RDY             | 2                  |                   | 1        |
|                 | F13942                         |                              | SUPPORT                             | LOW 850 IN                   | <b>P</b> 9  | RDY             | 2                  |                   | 1        |
| 5               | M97061                         |                              | SUPPORT                             | LOW 850 IN                   | <b>P</b> 9  | RDY             | 2                  |                   | 1        |
|                 | S18993                         |                              | SUPPORT                             | LOW 850 IN                   | <b>P</b> 9  | RDY             | 2                  |                   | 1        |

Select option 5 to display the report.

| /29/16 TIME :   | 17:27:15              |            |          |           |               |                |
|-----------------|-----------------------|------------|----------|-----------|---------------|----------------|
| REQUESTED BY: : | SUPPORT               | INB        | OUND EDI | ORDERS ED | IT FOR- LOW   | S-STK INB 850  |
| CUSTOMER P.O.#  | : 42206762            |            | STANDALO | DNE - AC  | COUNT NAME/AI | DDRESS INFO -  |
| BILL TO RECEIVE | D: 237688             |            |          |           |               |                |
|                 |                       |            |          | LOWE      | 'S VENDOR ID  | 79436          |
|                 |                       |            |          | AP 53     |               |                |
|                 |                       |            |          | NORT      | H WILKE SBORO |                |
| SHIP TO: TPOG   | SAMPLE ROOM           |            |          |           |               |                |
| 286 HOUSTON RD  |                       |            |          |           |               |                |
| TROUTMAN        | NC                    | 28166      |          |           |               |                |
| SHIPPING INST.  | : SAMPLE PO           |            |          |           |               |                |
| RECEIVING CONT  | ACT.: ELLEN ADAMS     |            |          |           |               |                |
|                 |                       |            |          |           | COMPANY: 2    | ACCOUNT: 37688 |
| REF #           | ITEM#/DESC.           |            | QUANTITY | Y UOM     | SYS. PRICE    | PO EXTENDED    |
| 4164000         | 36471                 |            | 1.00     | Ελ        | . 000         | . 00           |
|                 | NEW ITEM-SAMPLE I     | D-FREE GO  | ODS      |           |               |                |
| INVAL ORDER     | R U/M CONVERSION, ITM | REJECTED   | +++ERROP | R+++      |               |                |
| 4164000         | KIT                   |            | 1.00     | KT        | . 000         | . 00           |
|                 | SIM FLOOR CRACK F     | REPAIR KIT |          |           |               |                |
| ITEM NOT FO     | OUND IN ITEM FILE     |            | +++ERROP | 2***      |               |                |
|                 |                       |            |          |           |               |                |
|                 |                       |            |          |           |               |                |
|                 |                       |            |          |           | TOTAL         | . 00           |

If an order reference number is assigned, the pending order will be found on the unprocessed order screen (menu option ORD-17, CUS-16).

```
    6/19/17
    Unprocessed Orders, Holds, and Quotations
    SCS400

    11:58:56
    S U M M A R Y
    TMPHLD

    Type options, press Enter.
    X=Select
    I=Inquire

    Opt Ref#
    Customer
    Cust-PO$ /Ext Order $ Ware Bran Int Typ Date Req

    4164000 LOWE'S VENDOR I
    DEL
    0.00 PRO PRO ZZ
    6/16/17
```

Select option I=Inquire to view the order details, or option X=Select to maintenance the order for processing.

## **Outbound Advance Ship Notices (ASN)**

When a processed Lowes order has shipped, an Advanced Ship Notice (856) must be sent to let Lowes know the material is en route.

A scheduled job runs at 4:00pm daily to look for Lowes orders in Ship status - line items at status "S".

If found, the ASN is created and sent to Lowes. A spooled file edit is also generated for this process.

To locate the spooled file edits, use the following command.

WRKSPLF SELECT(SUPPORT \*ALL \*ALL EDT856O2):

| 10/03/16 | Dancik Internat | ional, Ltd. | EDT85602PTPage: 1 |
|----------|-----------------|-------------|-------------------|
| 17:19:29 | EDI Outbo       | und ASN     | EXP_LOW_AS        |
| BOL#     | Order Line      | Item#       | Quantity          |
| 0000025  | 651422 0010     | FSOERK      | 1.000             |
| 0000025  | 651422 0020     | FSOERKAQT   | 1.000             |
| * * *    | END OF REPOR    | T * * *     |                   |

Outbound Transactions can be seen in Gentran in the Communications Queue.

- Gentran
- 4. Communications Menu
- 1. Work with Communications
- Position to Profile ID..... GTSFTP
- 15 = outbound Queue

Transactions are shown by date in descending order, most recent first. Status codes show the transaction as either Queued (Q) or Sent Normal (SN). When status code is SN, the transaction has been transmitted to the IBM/Sterling mailbox.

To resend an ASN on demand, use the following command: EXP856ASN3

### **Inbound Application Advice**

If there are any problems with ASNs sent to Lowes, they will send back the 824 Application Advice.

This report will detail the problems on the ASN that should be corrected before resending.

To locate the spooled file edits, use the following command.

WRKSPLF SELECT(SUPPORT \*ALL \*ALL EDI\_824\_RP).

## **Outbound Invoices**

Shipped orders must be Invoiced either by status code or by order number. This creates a pending Invoice. During Night Jobs, the pending Invoices are processed and become actual invoices, relieving inventory.

At the conclusion of Night Jobs, an EDI process will run to generate electronic invoices and transmit them to Lowes.

The Outbound Invoice process will generate a spooled file edit. These edits should be monitored to determine if there were any errors on the order.

To locate the spooled file edits, use the following command. \*Note: user profile that runs Night Job process will the user profile linked to these spooled file edits.

WRKSPLF SELECT(CSABA \*ALL \*ALL EDI\_OUTINV):

| 6/12/17             |        | ED       | I INV(       | DICE PR     | OCESSING  | OUTB  |
|---------------------|--------|----------|--------------|-------------|-----------|-------|
| 20:42:57            |        | A        | PPLICATION : | I. D. = LOW | EXCEPTION | I REP |
| *** EDI SENT ****   |        |          |              |             |           |       |
| INV#/LINE# ACCT#    | WARE I | TEM#     |              | EXT.PRICE   | QTY U/M   | EXC   |
| 207032/0010 237688  | PRO E  | SOLMSC90 |              | 1033.78     | 11.00 RL  |       |
| INVOICES PROCESSED: | 1      |          | TOTALS:      | 1033.78     | 11.00     | INVOI |

To resend an Invoice on demand, use the following command: EXP810IN2

## **Special Order Sales Processes**

Special Order Sales are end-user customer orders and would likely be in small quantities. They will be shipped either direct to store or a residential address. Throughout the order life cycle, 870 Order Status updates are required.

## **Inbound Purchase Orders**

Inbound 850 SOS orders are currently being done through Webforms.

## **Outbound Order Status Updates**

Outbound 870 SOS Order Status updates are currently being done through Webforms.

#### **Outbound Invoices**

Shipped orders must be Invoiced either by status code or by order number. This creates a pending Invoice. During Night Jobs, the pending Invoices are processed and become actual invoices, relieving inventory.

At the conclusion of Night Jobs, an EDI process will run to generate electronic invoices and transmit them to Lowes.

The Outbound Invoice process will generate a spooled file edit. These edits should be monitored to determine if there were any errors on the order.

To locate the spooled file edits, use the following command. \*Note: user profile that runs Night Job process will the user profile linked to these spooled file edits.

## WRKSPLF SELECT(CSABA \*ALL \*ALL EDI\_OUTINV)

| 6/12/17             |      | ED        | I      | INV     | 0  | ΙC  | E P   | ROCESSING OUTB |
|---------------------|------|-----------|--------|---------|----|-----|-------|----------------|
| 20:42:57            |      |           | APPLIC | CATION  | Ι. | D.  | = LOW | EXCEPTION REP  |
| *** EDI SENT ****   |      |           |        |         |    |     |       |                |
| INV#/LINE# ACCT#    | WARE | I TEM#    |        |         |    | EXT | PRICE | C OTY U/M EXC  |
| 207032/0010 237688  | PRO  | FSOLMSC90 |        |         |    | 10  | 33.78 | 11.00 RL       |
| INVOICES PROCESSED: | 1    |           | Т      | TOTALS: |    | 10  | 33.78 | 11.00 INVOI    |

To resend an Invoice on demand, use the following command: EXP810IN2.